- ◇ APT IP/ISDN CODEC (WorldCast Equinox), WorldCast Astralの ファームウェア・バージョンの確認方法
  - 1. ユニット本体のディスプレイでバージョンを確認することが出来ます。
    - 1) 初期画面からMenuボタンを1回押して、Main Menu画面を表示させます。

| Main Menu.       |          |    |        |       |  |
|------------------|----------|----|--------|-------|--|
| USER             | ISDN     | IP | SIP    | AUDIO |  |
| Prima            | ry Conn. |    | ISDN   |       |  |
| Secondary Backup |          |    |        | NONE  |  |
| Headphone Volume |          |    |        | 30    |  |
| Auxilia          | iry Data |    |        |       |  |
| Remote Status    |          |    |        | Off   |  |
| Remot            | e Input  |    | XXXXXX |       |  |

2) <br />
<br />
<br />
<br />
<br />
<br />
<br />
<br />
<br />
<br />
<br />
<br />
<br />
<br />
<br />
<br />
<br />
<br />
<br />
<br />
<br />
<br />
<br />
<br />
<br />
<br />
<br />
<br />
<br />
<br />
<br />
<br />
<br />
<br />
<br />
<br />
<br />
<br />
<br />
<br />
<br />
<br />
<br />
<br />
<br />
<br />
<br />
<br />
<br />
<br />
<br />
<br />
<br />
<br />
<br />
<br />
<br />
<br />
<br />
<br />
<br />
<br />
<br />
<br />
<br />
<br />
<br />
<br />
<br />
<br />
<br />
<br />
<br />
<br />
<br />
<br />
<br />
<br />
<br />
<br />
<br />
<br />
<br />
<br />
<br />
<br />
<br />
<br />
<br />
<br />
<br />
<br />
<br />
<br />
<br />
<br />
<br />
<br />
<br />
<br />
<br />
<br />
<br />
<br />
<br />
<br />
<br />
<br />
<br />
<br />
<br />
<br />
<br />
<br />
<br />
<br />
<br />
<br />
<br />
<br />
<br />
<br />
<br />
<br />
<br />
<br />
<br />
<br />
<br />
<br />
<br />
<br />
<br />
<br />
<br />
<br />
<br />
<br />
<br />
<br />
<br />
<br />
<br />
<br />
<br />
<br />
<br />
<br />
<br />
<br />
<br />
<br />
<br />
<br />
<br />
<br />
<br />
<br />
<br />
<br />
<br />
<br />
<br />
<br />
<br />
<br />
<br />
<br />
<br />
<br />
<br />
<br />
<br />
<br />
<br />
<br />
<br />
<br />
<br />
<br />
<br />
<br />
<br />
<br />
<br />
<br />
<br />
<br />
<br />
<br />
<br />
<br />
<br />
<br />
<br />
<br />
<br />
<br />
<br />
<br />
<br />
<br />
<br />
<br />
<br />
<br />
<br />
<br />
<br />
<br />
<br />
<br />
<br />
<br />
<br />
<br />
<br />
<br />
<br />
<br />
<br />
<br />
<br />
<br />
<br />
<br />
<br />
<br />
<br />
<br />
<br />
<br />
<br />
<br />
<br />
<br />
<br />
<br />
<br />
<br />
<br />
<br />
<br />
<br />
<br />
<br />
<br />
<br />
<br />
<br />
<br />
<br />
<br />
<br />
<br />
<br />
<br />
<br />
<br />
<br />
<br />
<br />
<br />
<br />
<br />
<br />
<br />
<br />
<br />
<br />
<br />
<br />
<br />
<br />
<br />
<br />
<br />
<br />
<br />
<br />
<br />
<br />
<br />
<br />
<br />
<br />
<br />
<br />
<br />
<br />
<br />
<br

| Main Menu.          |      |    |     |       |  |  |
|---------------------|------|----|-----|-------|--|--|
| USER                | ISDN | IP | SIP | AUDIO |  |  |
| Test Alarm Contacts |      |    |     |       |  |  |
| Set LCD Contrast    |      |    |     |       |  |  |
| Password Setup      |      |    |     |       |  |  |
| Enable Cost Codes   |      |    |     |       |  |  |
| Destore default     |      |    |     |       |  |  |
| System Information  |      |    |     |       |  |  |

3) System Informationでファームウェア・バージョンを確認して下さい。

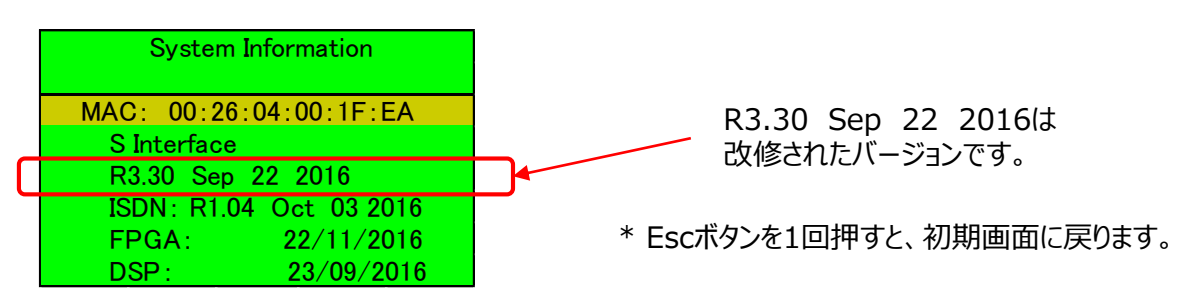

2. NMSの場合はSys  $\Rightarrow$  Statusでバージョン確認をすることが出来ます。

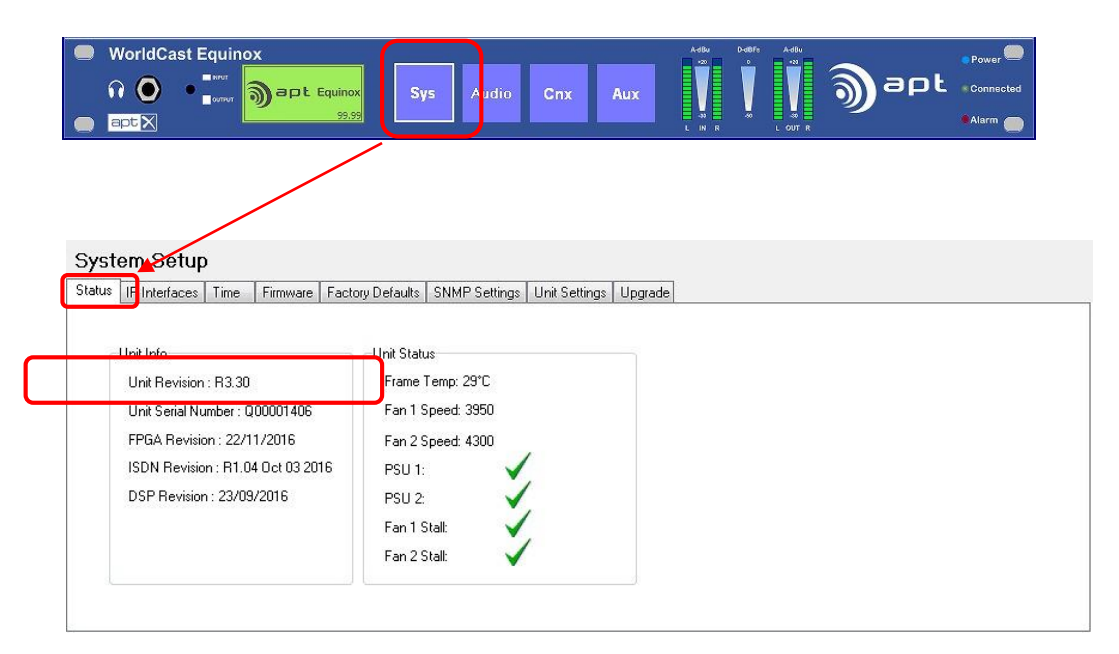